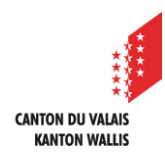

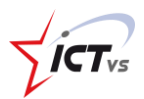

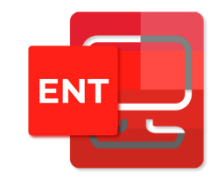

## COMMENT MODIFIER SES PARAMÈTRES DE SÉCURITÉ DANS L'ENT

Tutoriel pour un environnement Windows et Mac OSx Version 2.0 (14.06.2022)

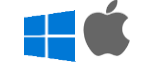

## MODIFIER SES PARAMÈTRES DE SÉCURITÉ

Ouvrir le site <u>https://edu.vs.ch</u> sur votre navigateur internet et connectez-vous à votre ENT. Un tutoriel spécifique à la connexion à l'ENT est disponible sur le site de support : <u>https://support.ictvs.ch/index.php/fr/ent</u>

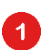

Cliquez sur « Mon identité » dans le menu latéral

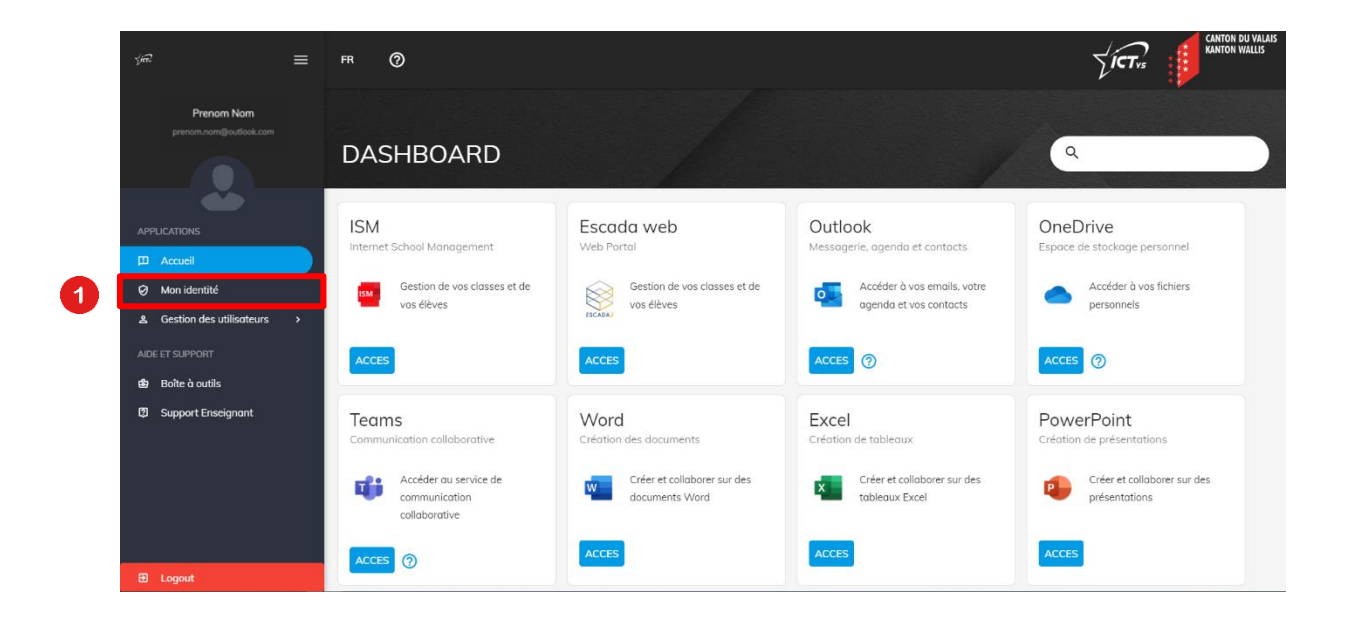

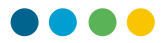

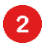

3

Cliquez sur l'onglet « Sécurité » et descendez sur la 2<sup>ème</sup> partie de la page

| ્રષ્ટ 🚍                              | FR 🕜                 | CANTON DU VALAIS<br>RANTON VALLIS |
|--------------------------------------|----------------------|-----------------------------------|
| Prenom Nom<br>prenom.nom@outlook.com | Prenom Nom           |                                   |
| APPLICATIONS                         | Profil Sécurité 2    |                                   |
| D Accueil                            | Informations de base | Informations additionnelles       |
| Ø Mon identité                       |                      | Adresse<br>Route de Sion 1        |
| ▲ Gestion des utilisateurs →         | Prenom Nom           | NPA<br>1950<br>Localité<br>Sion   |
|                                      | <b>29.12.1969</b>    |                                   |
|                                      | <b>ڪ</b> Homme       |                                   |
|                                      | Français             |                                   |

Dans la partie : « Modifiez vos paramètres de sécurité »

- Entrez votre mot de passe actuel
- Modifiez votre adresse email de récupération si vous le souhaitez
- Modifiez votre numéro de mobile si vous le souhaitez

| ýණ =<br>Prenom Nom<br>prenom.nom@outlook.com<br>APPLICATIONS | <ul> <li>Le mot de passe doit remplir 3 des critères suivants : Majuscules, Minuscule, Chiffre ou Caractères spéciaux</li> <li>Le mot de passe ne doit pas contenir votre nom ou prénom</li> <li>Le mot de passe doit avoir minimum 10 caractères</li> <li>Le mot de passe doit avoir maximum 16 caractères</li> </ul>                                                                                                    | Confirmer le nouveau mot de passe *                                                                                                    |   |
|--------------------------------------------------------------|----------------------------------------------------------------------------------------------------|----------------------------------------------------------------------------------------------------|---|
| Accueil     Mon identité     Gestion des utilisateurs        | Modification des paramètres de sécurité         Vos paramètres de double authentification sont personnels et liés à la sécurité de votre compte. Ils permettent de récupérer votre mot de passe en cas de perte ainsi que de recevoir votre code à usage unique sur votre téléphone portable. Pour modifier ces paramètres, vous devez resaisir votre mot de passe.         Image: Si vous avez sélectionné une double authentification par Token votre numéro de téléphone est facultatif         Image: Si vous avez sélectionné une double authentification par Token votre numéro de téléphone est facultatif         Image: Votre adresse email de récupération doit être facilement accessible | Modifier vos paramètres de sécurité<br>Mot de passe actuelle *<br>Email de récupération *<br>prenom.nom@outlook.com<br>+41  Vaméro de mobile<br>791234567<br>Modifier vos paramètres de sécurité<br>4 | 3 |
| 🕀 Logout                                                     |                                                                                                    |                                                                                                    |   |

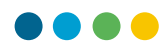

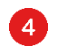

Cliquez sur le bouton « Modifier vos paramètres de sécurité »

|              | ••               | Ś |
|--------------|------------------|---|
| Email do réa | induction *      |   |
| prenom.n     | om@outlook.com   |   |
|              |                  |   |
|              | Numéro de mobile |   |
| +41          | /9123456/        |   |

Un message de confirmation apparaîtra en vert